## D-Link DNS-320L ShareCentre + Camera IP B7510 konfiguracja rejestracji nagrań z opcją Detekcji ruchu.

D-Link już jest skonfigurowany i teraz musimy skonfigurować na ciągle nagrywanie kamerę ZAVIO:

1. Logujemy się do kamery: wybieramy zdarzenia > serwer zdarzeń > dodaj

|                    | Serwery zdarzeń  | Karta SD                         |                      |  |
|--------------------|------------------|----------------------------------|----------------------|--|
| 🔘 Informacja       |                  |                                  |                      |  |
| Podstawowa         | -Serwery zdarzeń |                                  |                      |  |
| 🔘 Kamera           | Nazwa            | Protokół                         | Adres IP             |  |
| Odtwarzanie        | NAS              | NS                               | \\nas\Volume_2       |  |
| Zdarzenie          |                  |                                  |                      |  |
| 1. Serwery zdarzeń |                  |                                  |                      |  |
| Lista zdarzeń      |                  |                                  |                      |  |
| Detekcja ruchu     |                  |                                  |                      |  |
| Detekcja sabotażu  |                  |                                  |                      |  |
| Harmonogram        |                  |                                  |                      |  |
| © System           | Dodaj Ed         | ytuj Usuń<br>sieciowej może zost | ać dodany tylko raz. |  |

 Zadajemy nazwę > typ > użytkownik > hasło i folder który będzie zapisany na D-Link i ZAPISZ.

| Ustawienia ogolne                |                         |
|----------------------------------|-------------------------|
| Nazwa) NAS                       | 2                       |
|                                  |                         |
| Konfiguracja serwera             |                         |
| Typ serwera                      | Network Storage 🔽       |
| Тур                              | Sieć Windows (SMB/CIFS) |
| Lokalizacja pamięci sieciowej    | \\nas\Volume_2          |
| (przykład: \\my_nas\folder)      |                         |
| Grupa robocza                    |                         |
| Użytkownik                       | dlink                   |
| Hasto                            | ••••                    |
| Powtórz hasło                    | ••••                    |
| Folder zapisu                    | Zavio                   |
|                                  | Test                    |
|                                  |                         |
| Wysyłanie danych                 |                         |
| Dostepny bufor 40960 /           | 51200 KB                |
| Typ pliku Wideo                  | Y                       |
| Czas pre-alarmu <b>7</b> sekundy | [0~7]                   |
| Czas po-alarmu 7 sekundy [       | 1~7]                    |
| Nazwa pliku                      |                         |
| <b>7</b>                         |                         |

3. Wybieramy Listę zdarzeń i "DODAJ":

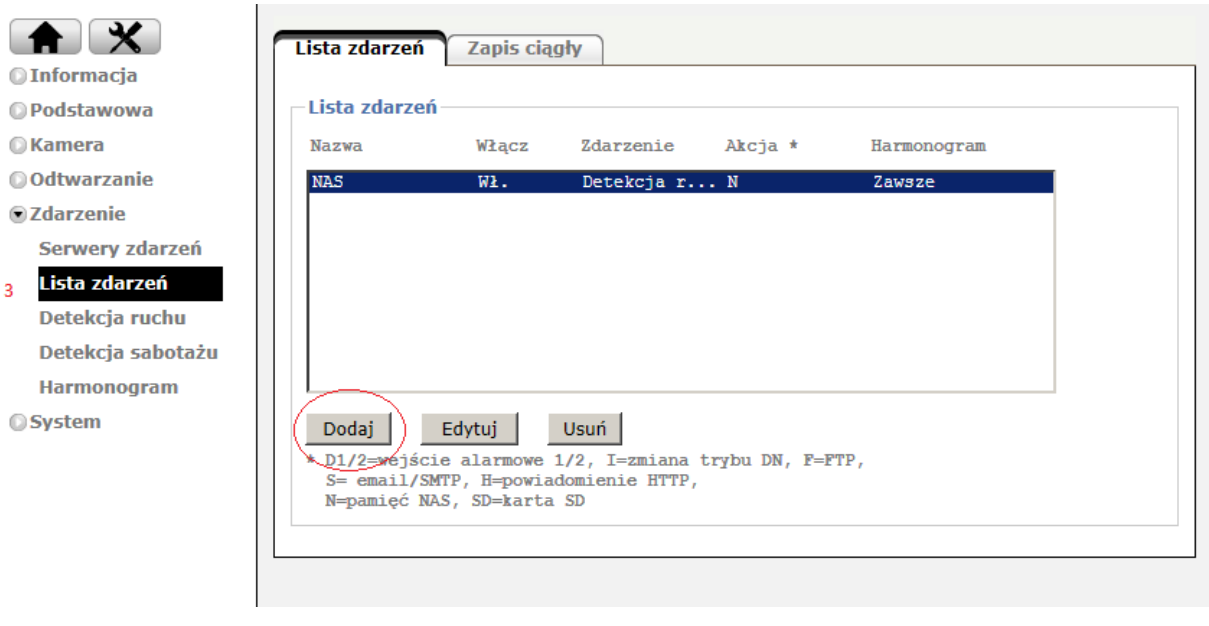

- a) Wybieramy nazwę zdarzenia
- b) Wybieramy typ zdarzenia i ustawiamy według własnych potrzeb i ZAPISZ.

| Us           | tawienia og                               | Jólne                                                                     |                                |
|--------------|-------------------------------------------|---------------------------------------------------------------------------|--------------------------------|
| N            | lazwa                                     | NAS                                                                       |                                |
| Z            | darzenie.                                 | ● wł. O wył.                                                              |                                |
|              |                                           |                                                                           |                                |
| Zd           | larzenie —                                |                                                                           |                                |
| Z<br>P       | darzenie D<br>owtórz zd: W<br>kno deteker | etekcja ruchu<br>etekcja sabotażu<br>/ejście alarmowe<br>ransfer okresowy | jek                            |
| A            | ktywacja P                                | oczątek 🔽                                                                 |                                |
| ĸ            | onfiguruj <u>De</u> t                     | tekcja ruchu                                                              | $\langle \cdot \rangle$        |
|              |                                           |                                                                           |                                |
|              | <b>(cja</b><br>Wyślij obraz               | 2                                                                         |                                |
|              | Serwery zo                                | larzeń                                                                    |                                |
| $\mathbb{N}$ | Nazwa                                     | Тур                                                                       | Materiał                       |
|              | NAS                                       | NS                                                                        | Wideo, Pre-alarm:7, Po-alarm:7 |
|              | Konfiguruj                                | Serwery zdarzeń lub                                                       | Karta SD                       |
|              | ] Wyślij powia                            | adomienie                                                                 |                                |
|              | Wyjście ala                               | mowe                                                                      |                                |
|              |                                           |                                                                           |                                |

•

4. Detekcja ruchu – przydatna opcja. Zaznaczamy obszar na którym kamera będzie reagować i zaczynać nagranie. Można ustawić czułość oraz próg według własnych

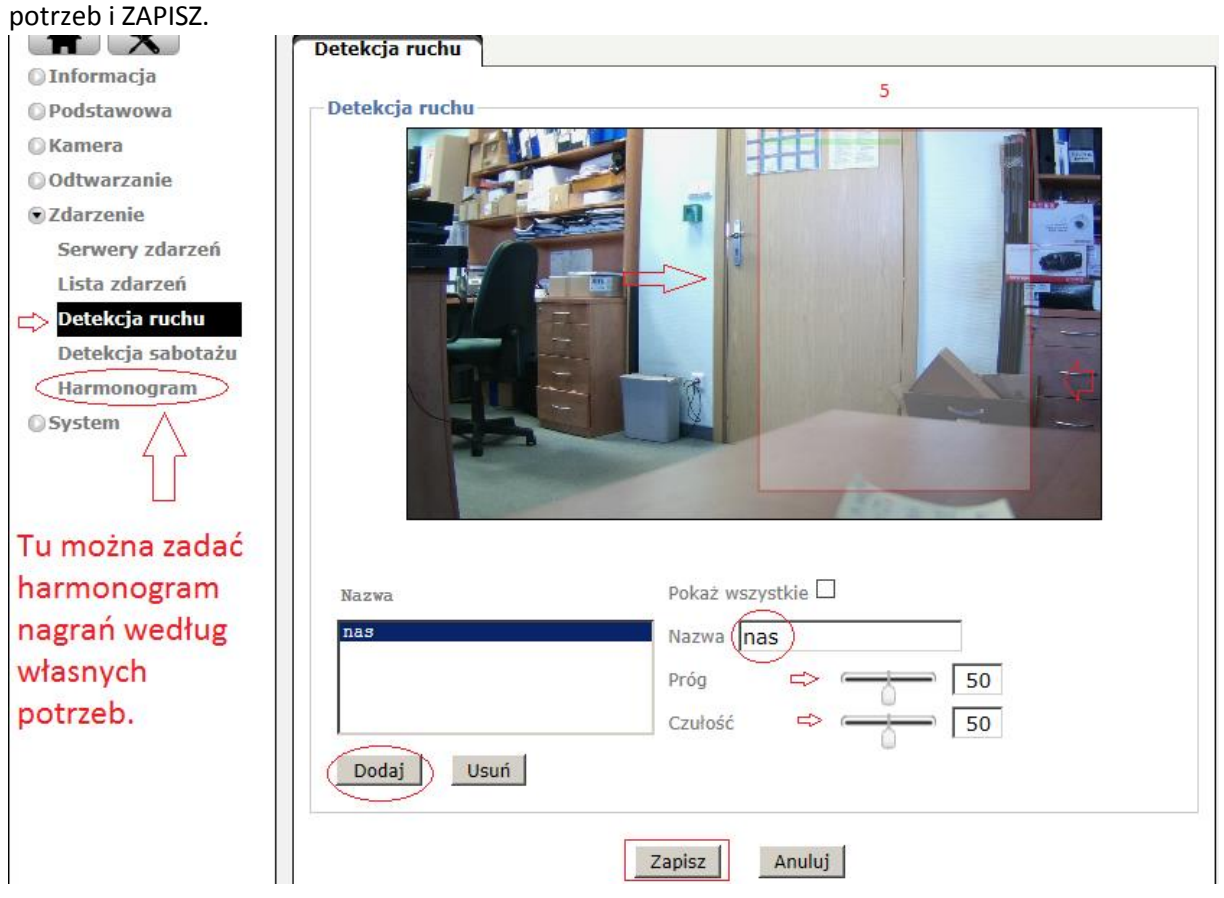

Wszystkie nagrania dostępne na dysku D-Link DNS-320L:

`

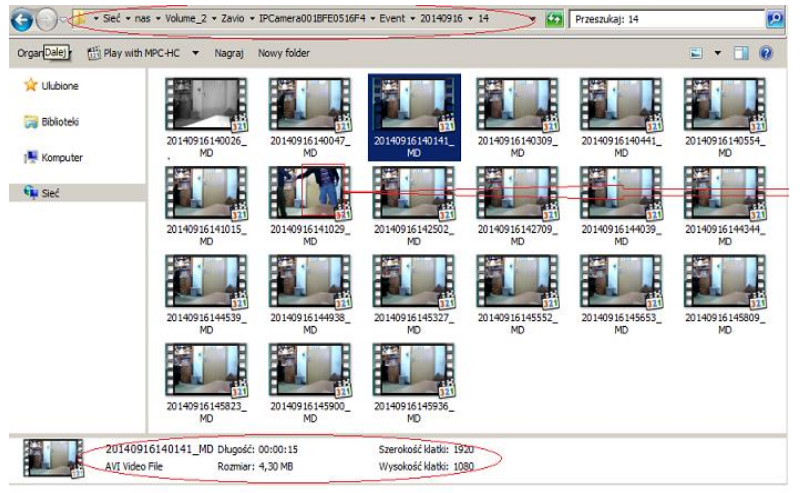

## D-Link DNS-320L ShareCentre + Camera IP B7510 konfiguracja rejestracji nagrań z opcją Nagrania ciągłego.

D-Link już jest skonfigurowany i teraz musimy skonfigurować na ciągle nagrywanie kamerę ZAVIO:

1. Logujemy się do kamery: wybieramy zdarzenia > serwer zdarzeń > dodaj

|                              | Serwery zdarzeń   | Karta SD                             |                      |  |
|------------------------------|-------------------|--------------------------------------|----------------------|--|
| © Informacja<br>© Podstawowa | - Serwery zdarze  | ń                                    |                      |  |
| © Kamera                     | Nazwa             | Protokół                             | Adres IP             |  |
| 🖸 Odtwarzanie                | NAS               | NS                                   | \\nas\Volume_2       |  |
| • Zdarzenie                  |                   |                                      |                      |  |
| 1.Serwery zdarzeń            |                   |                                      |                      |  |
| Lista zdarzeń                |                   |                                      |                      |  |
| Detekcja ruchu               |                   |                                      |                      |  |
| Detekcja sabotażu            |                   |                                      |                      |  |
| Harmonogram                  |                   |                                      |                      |  |
| © System                     | Dodaj E<br>pamięc | dytuj Usuń<br>i sieciowej może zosta | ać dodany tylko raz. |  |

 Zadajemy nazwę > typ > użytkownik > hasło i folder który będzie zapisany na D-Link i ZAPISZ.

| Ustawienia ogólne             |                         |  |  |
|-------------------------------|-------------------------|--|--|
| Nazwa NAS 2                   |                         |  |  |
| Konfiguracja serwera          |                         |  |  |
| Typ serwera                   | Network Storage         |  |  |
| Тур                           | Sieć Windows (SMB/CIFS) |  |  |
| Lokalizacja pamięci sieciowej | \\nas\Volume_2          |  |  |
| (przykład: \\my_nas\folder)   |                         |  |  |
| Grupa robocza                 |                         |  |  |
| Użytkownik                    | dlink                   |  |  |
| Hasło                         | ••••                    |  |  |
| Powtórz hasło                 | ••••                    |  |  |
| Folder zapisu                 | Zavio                   |  |  |
|                               | Test                    |  |  |
|                               |                         |  |  |
| Wysyłanie danych              |                         |  |  |
| Dostepny bufor 40960 /        | 51200 KB                |  |  |
| Typ pliku Wideo               |                         |  |  |
| Czas pre-alarmu 7 sekundy     | [0~7]                   |  |  |
| Czas po-alarmu 🔽 sekundy [    | 1~7]                    |  |  |
| Nazwa pliku                   |                         |  |  |
|                               |                         |  |  |

3. Wybieramy opcję "Zapisz ciągły":

•

|                   | Lista zdarzeń ( | Zapis ciąc | Jły 3     |       |             |  |
|-------------------|-----------------|------------|-----------|-------|-------------|--|
| 🔘 Informacja      |                 | ×          |           |       |             |  |
| Podstawowa        | Zapis ciągły-   |            |           |       |             |  |
| 🔘 Kamera          | Nazwa           | Włącz      | Zdarzenie | Akcja | Harmon      |  |
| Odtwarzanie       | NAS             | Wł.        | Brak      | NS    | Harmonogram |  |
| Zdarzenie         |                 |            |           |       |             |  |
| Serwery zdarzeń   |                 |            |           |       |             |  |
| 🖒 Lista zdarzeń   |                 |            |           |       |             |  |
| Detekcja ruchu    |                 |            |           |       |             |  |
| Detekcja sabotażu |                 |            |           |       |             |  |
| Harmonogram       |                 |            |           |       |             |  |
| © System          | Dodaj           | Edytuj     | Usuń      |       |             |  |

Następnie wybieramy nazwę opcji zapisu ciągłego i zadajemy parametry nagrań i harmonogramu według własnych potrzeb i ZAPISZ.

| Ustawienia ogólne                                                                                               |
|----------------------------------------------------------------------------------------------------|
| Nazwa NAS                                                                                                    |
| Harmonogram 🔍 Wł. 🔿 Wył.                                                                                        |
| Akcia                                                                                                    |
| Rozpitar pliku 10 (1~50 MB)                                                                                     |
| Archiwum 5120 (5120~1024000 MB)                                                                                 |
| Serwery zdarzeń                                                                                                 |
| Nazwa Typ                                                                                                    |
| ● NAS NS                                                                                                    |
| Konfiguruj <u>Pamięć sieciowa</u> lub <u>Karta SD</u><br>Serwer pamięci sieciowej może zostać dodany tylko raz. |
| Harmonogram                                                                                                    |
| Ozawsze Ustawiamy                                                                                               |
| Harmonogram Working_Day harmonogram nagrań według wdaspych                                                      |
| Konfiguruj Harmonogram                                                                                          |
|                                                                                                    |
| Zapisz Anuluj                                                                                                   |

4. Wszystkie nagrania trafiają do urządzenia D-Link do lokalizacji udostępnionej.

`

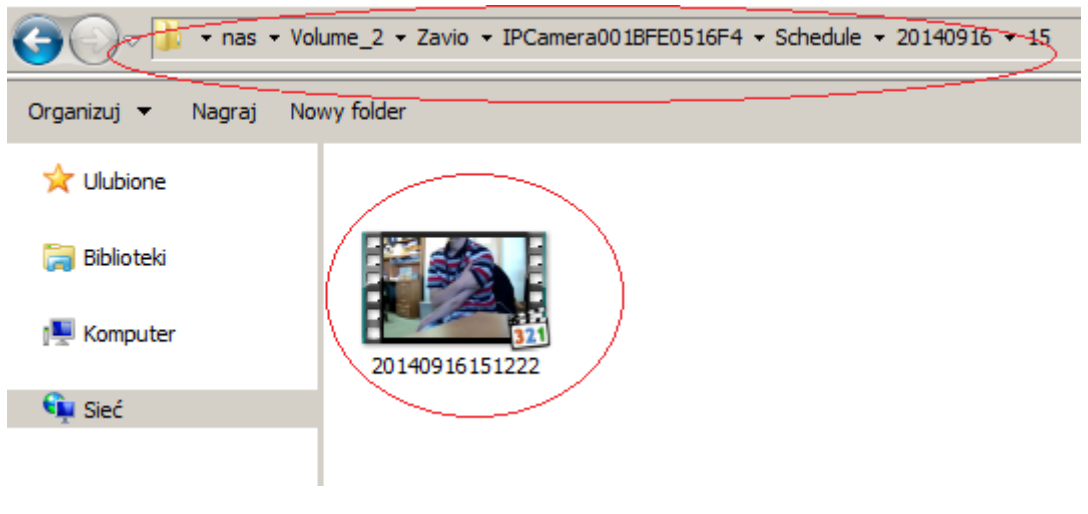